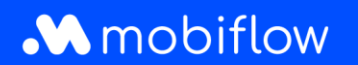

## This document clarifies where you can find charging locations on:

- the My Mobiflow platform;
- the Mobiflow app.

## My Mobiflow platform

Log in to the My Mobiflow platform (<u>https://my.mobiflow.be/welcome/</u>) with your e-mail address and password. Immediately on the My Mobiflow platform welcome page, you will find a map where you can search for charging locations.

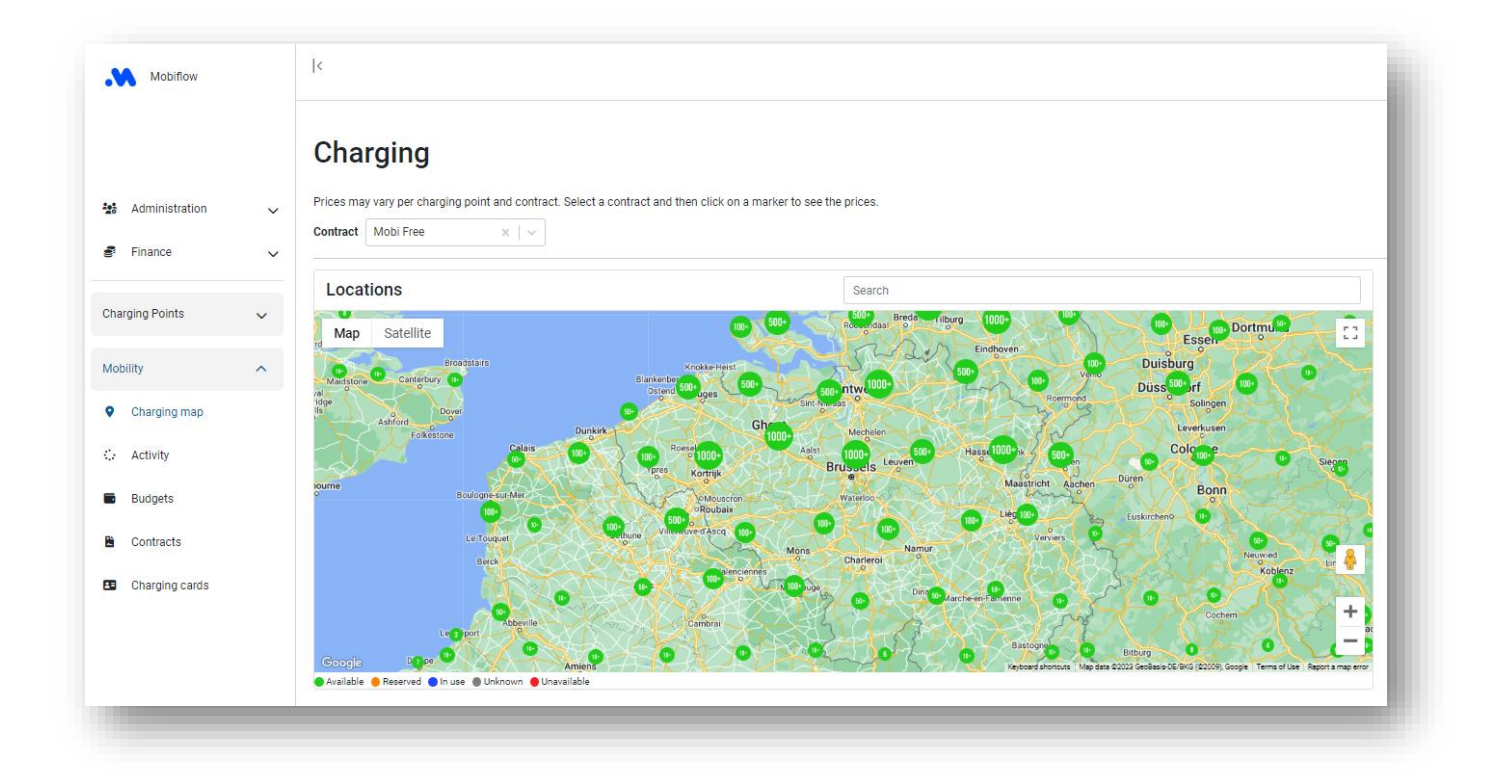

Next to 'Locations', you can type a location of your choice in the search bar, e.g. Ghent. The colour legend indicates the status of the charging point:

## Mobiflow

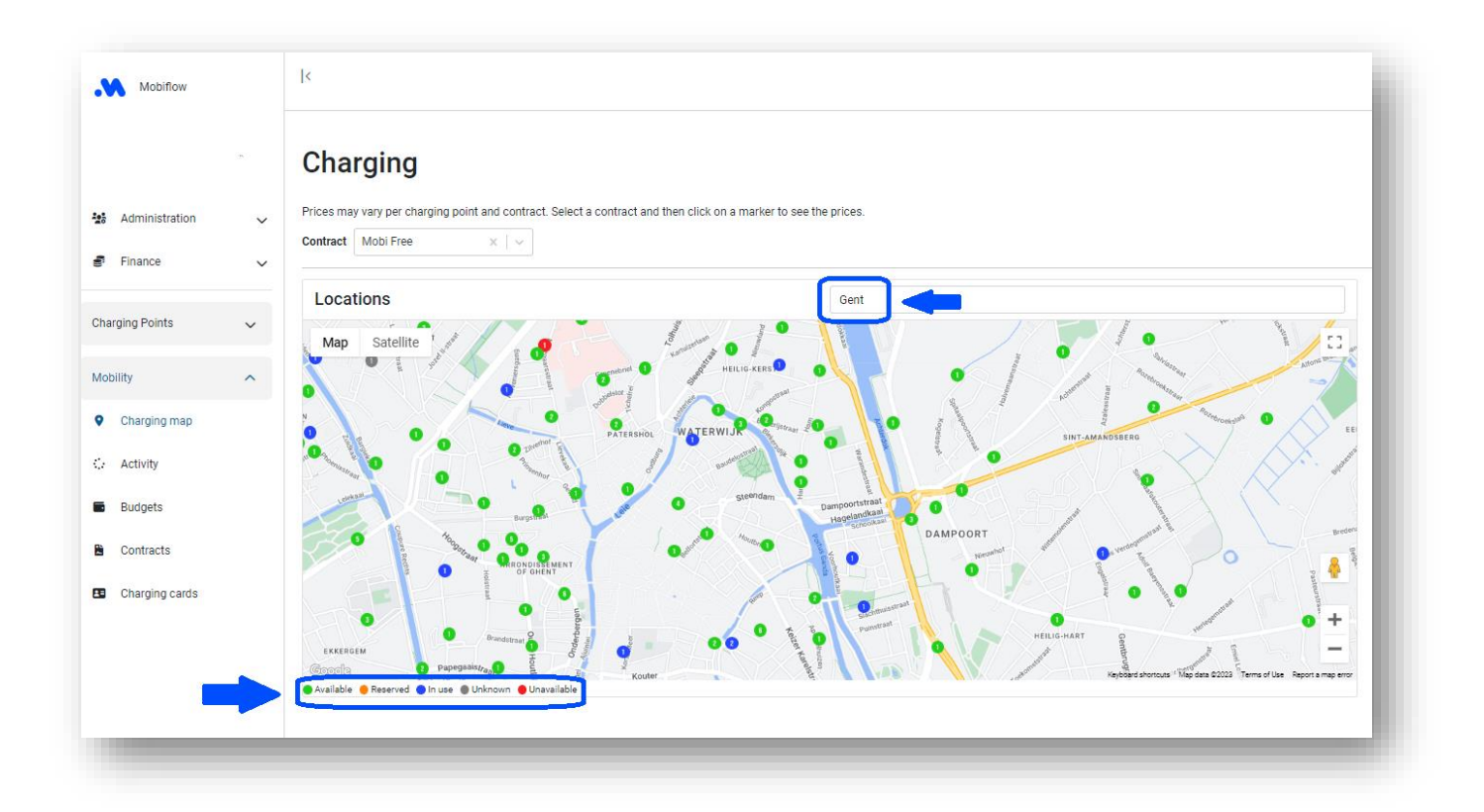

Click on a charging location to see details, e.g. connector type, number of kW, price/kWh, etc.

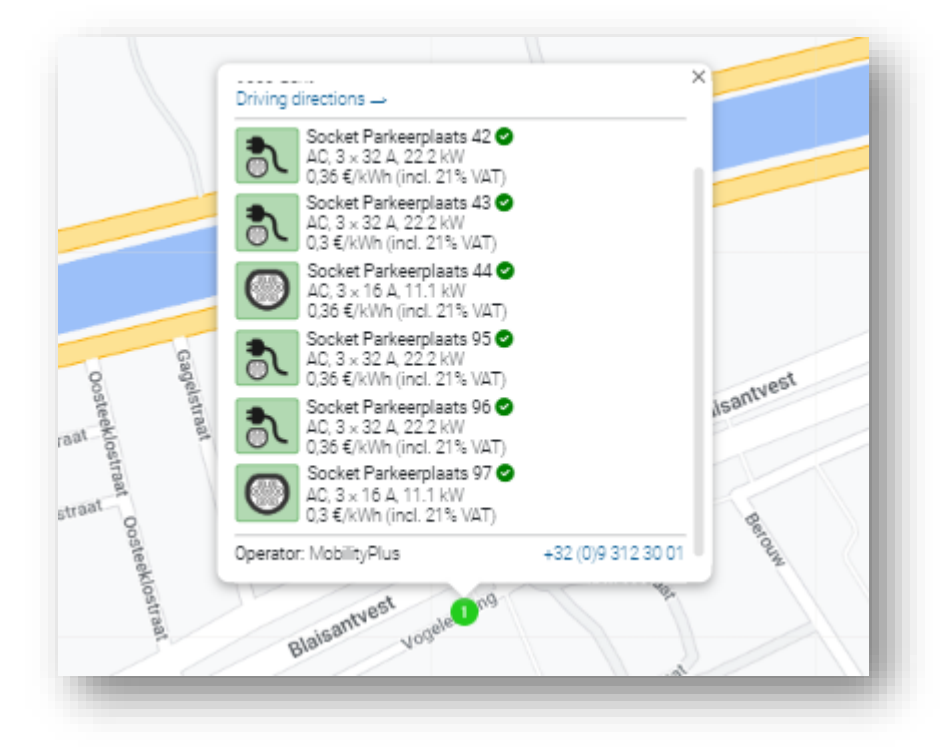

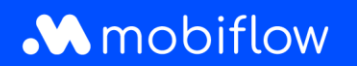

## Mobiflow app

- Download the free Mobiflow app from the <u>Google Play Store</u> or <u>IOS App Store</u> and log in.
- Select Charging' at the bottom.
- Type the desired location in the search bar at the top, e.g. 'Dok Noord'.
- At the top of the map, filters have also appeared, such as *Status, Connection, Speed, Operator, Activation*. By clicking on a filter, you select and set it immediately. You can also swipe the filters themselves from left to right to see several of them.

| .11 Orange B 🗢 14:11 🖌 38% 💽 | •■ Orange B 🗢 14:12 🕈 37% 💽                               |
|------------------------------|-----------------------------------------------------------|
| Q Dok Noord                  | Q Dok Noord                                               |
| RAAT                         | ZAAT                                                      |
| Status Connector Speed       | Speed Operator - Activation                               |
| takking de Pauw<br>bok-Noorb | akking de Pauw<br>Dok-Noorb                               |
| Pook & Puw                   | —                                                         |
| BOOK & BUY                   | Cancel Activation filter Save                             |
| Charging Bicycle Bus Tram    | Choose how you would like to start your charging session. |
| •••                          | Mobile charging<br>No RFID card needed                    |
| Menu Home Activity           |                                                           |
|                              |                                                           |